# Teklif Onay Kuralı Tanımlama

#### Teklif Onayı

- Satış temsilcisi, teklifi satışa çevirmeden önce belli aşama ve kriterlerde yönetici onayı gerekirse, **Teklif Onay Kuralı** tanımlanmalıdır.
- Teklif onay mekanizması bulunan müşterilerde belirtilen koşullara göre bir veya birden fazla "Teklif Onay Kuralları" tanımlanabilir.
- Teklif Onay Mekanizması sıralı şeklinde ilerlemelidir. Önce A kişisi için kural oluşturulmalı, daha sonra sırası belirtilmek suretiyle B kişisi için kural oluşturulmalıdır. Kural ifadesi aynı olabilir.
- Sol menüden **Tanımlar>Teklifler>Teklif Onay Kuralları** ekranında **Yeni Teklif Onay Kuralları** butonuna basıldıktan sonra açılan ekranda kural tanımlanır ve kurallar sıra numarasına göre çalışmaktadır.

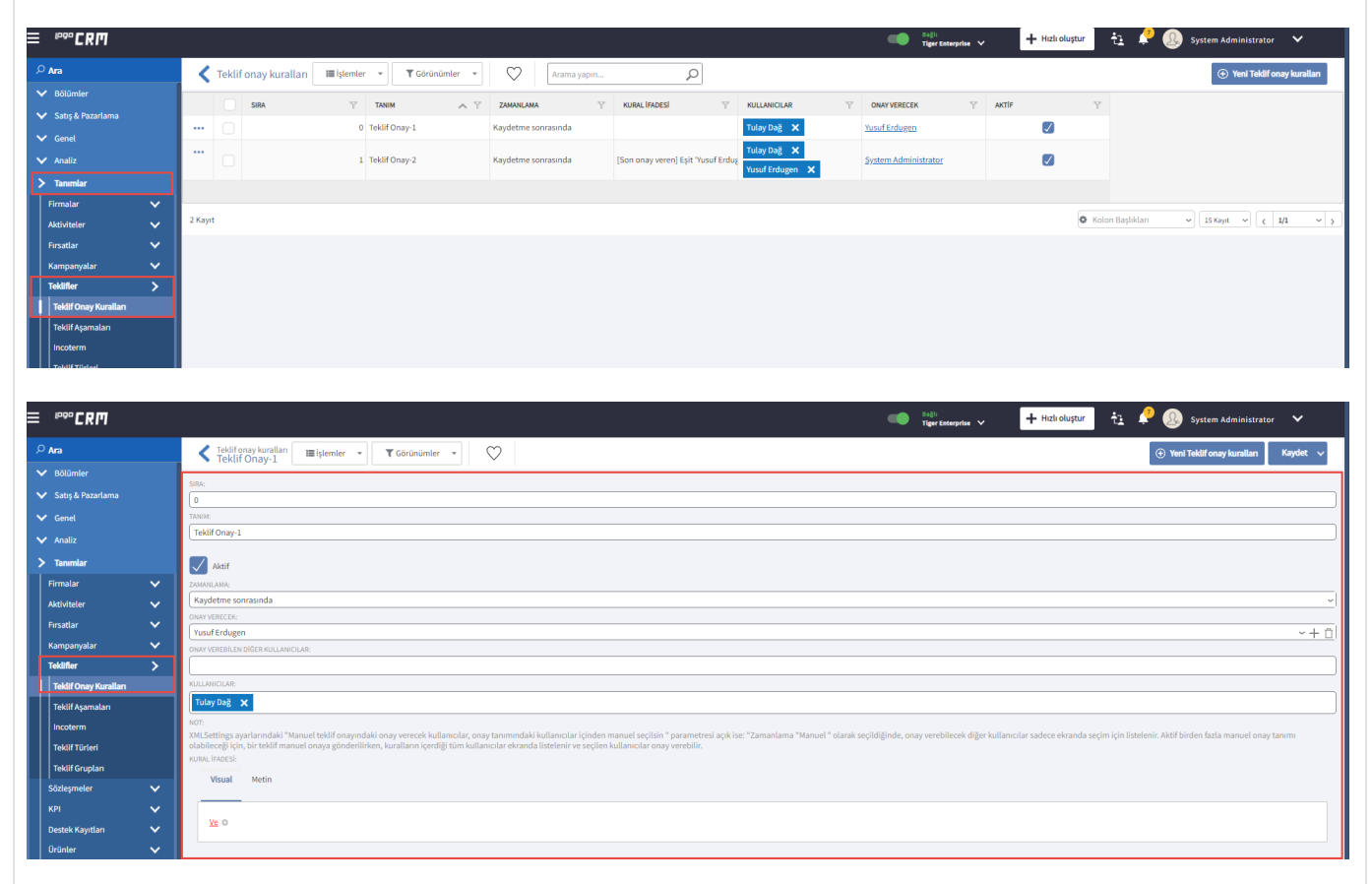

- Sıra: Teklif onay kurallarında bu onay kuralının sırasını ifade eder.
- Tanım: Tanımlanan onay kuralına verilen isimdir.
- Aktif: Tanımlanan onay kuralının durumu aktif olarak belirtilmelidir.
- Zamanlama: Tanımlanan onay kuralının hangi aşamada çalışacağı belirtilir.

| ZAMANLAMA:                |  |
|---------------------------|--|
| Kaydetme sonrasında       |  |
| Manuel                    |  |
| Kaydetme sonrasında       |  |
| Form hazırlandıktan sonra |  |

- Kaydetme sonrasında: Teklif kaydetme işlemi yapıldıktan sonra teklif onay sürecinin başladığını ifade etmektedir.
- Manuel: Kullanıcının teklif ekranındayken teklif onay sürecini manuel başlatmasıdır.
- Form hazırlandıktan sonra: Kullanıcının teklif ekranındayken Hazırla simgesi seçildikten sonra form hazırlanmasıyla teklif onay sürecini başlatmasıdır.

### Bilgilendirme

Zamanlama alanında <u>Manuel</u> ya da <u>Form hazırlandıktan sonra</u> seçilirse, kullanıcı Teklif içerisindeyken aşağıdaki gibi Teklif Onay Sürecini başlatmalıdır.

| F | ₽₽₽CRM                   |          |   |       |      |     |               |        |           |              |                  |          |             |                           |   | Bagts<br>Tiger Enterprise |           | 🕂 Hızlı oluştur | tı 🗸       | 🧕 🔬 System Ad | ministrator  | ~        |
|---|--------------------------|----------|---|-------|------|-----|---------------|--------|-----------|--------------|------------------|----------|-------------|---------------------------|---|---------------------------|-----------|-----------------|------------|---------------|--------------|----------|
| م | Ara                      |          | < | Tekli | fler |     | İşlemler 👻    | T Görü | inümler 👻 | $\heartsuit$ | Arama yapın      |          | D Teklifler | Ý                         |   |                           |           |                 |            |               | (⊕ ۱         | 'eni Tek |
| ~ | Bölümler                 |          |   | 0     | ID   | •   | Çoğalt        |        |           |              | FIRMA Y          | ĸişi     | A 7         | TANIM                     | Y | SATIŞ TEMSİLCİSİ          | AŞAMA     | Ÿ               | KAYIT TİPİ | Ÿ             | DURUM        |          |
| > | Satış & Pazarlama        |          |   | -     |      | Û.  | Sil           |        |           | ~            | Filtrele         | Filtrele |             | Filtrele                  |   | Filtrele                  | Filtrele  |                 | Filtrele   |               | Filtrele     |          |
|   | Aktiviteler              |          |   |       |      | 0   | Düzelt        | 23     | 2 15:09   |              |                  |          |             | Yusuf Onay Verecek Test 1 |   |                           | Başlangıç |                 | Yurtiçi    |               | Devam ediyor |          |
|   | Aktivite Planlama        |          |   |       |      | R,  | Dışa aktar    | ► 2    | 15:34     | 1            | ilk Test Firması |          |             |                           |   |                           | Başlangıç |                 | Yurtiçi    |               | Devam ediyor |          |
|   | Firsatlar<br>Kampanyalar | ~        |   |       |      | Q   | Yenile        | 2      | 14:36     |              |                  |          |             |                           |   |                           | Başlangıç |                 | Yurtiçi    |               | Devam ediyor |          |
|   | Teklifler                |          |   |       |      | 2   | Rapor         | ۶ ⊧    | 13:02     |              |                  |          |             |                           |   |                           | Başlangıc |                 | Yurtiçi    |               | Devam ediyor |          |
| П | Sözleşmeler              |          |   |       |      | 404 | İşlem Listesi | ۶<br>۶ | 11:39     | 1            | tulay test       |          |             | tulay2                    |   |                           | Başlangıç |                 | Yurtiçi    |               | Devam ediyor |          |
|   | İşlem Listeleri          |          |   |       |      | (1) | Durum         | , 2    | 11:30     | 3            | tulay test       |          |             | tulay1                    |   |                           | Başlangıc |                 | Yurtiçi    |               | Devam ediyor |          |
|   | KPI Skor Kartları        |          |   |       |      | 掘   | Hazırla       | 21     | 2 15:11   | 1            | lk Test Firması  |          |             | dinninr                   |   |                           | Başlangıc |                 | Yurtiçi    |               | Devam ediyor |          |
|   | Ürünler                  | <b>~</b> |   |       |      | 6   | Onavla/Reddet | Hazi   | irla 04   |              | ik Test Firması  |          |             |                           |   |                           | Başlangıc |                 | Yurtiçi    |               | Devam ediyor |          |

- Onay Verecek: Onay verecek kişi seçilmelidir. Birden fazla kişi seçilemez.
- Kullanıcılar: Bu kurala tabi olacak kullanıcılar belirtilmelidir. Liste seçildiğinde, sistemdeki kullanıcılar listelenmektedir.

| Sekif onay kurallan     Tekif Onay-1     Tekif Onay-1     Tekif Onay-1     Tekif Onay kurallan     Kaydet     Corrindment     Corrindment     Corrind | ŕ |
|----------------------------------------------------------------------------------------------------|---|
| iak.                                                                                                    |   |
| 0                                                                                                    |   |
| ANDE                                                                                                    |   |
| Tekif Onay-1                                                                                                    |   |
| V Aasf                                                                                                    |   |
| AWAILAM:                                                                                                    | _ |
| Kaydetme sonrasinda                                                                                                    | ~ |
| NAVYERCE:                                                                                                    | - |
| YusufErdugen ~+                                                                                                    |   |
| NAVYEREBILEN DIĞER KULLANICICAR:                                                                                                    | _ |
| System Administrator 🗙                                                                                                    |   |
| ULANGLAR.                                                                                                    |   |
| Tulay Dağ 🗙                                                                                                    |   |
| or.<br>Klestnigs syntamdabi "Manuel tekilf onsyndaki onay vereeek kullaneslar, onay tammndabi kullaneslar johden manuel seçilisin "parametresi açık ise: "Zamanlama "Manuel " olarak seçildiğinde, onay verebilecek diğer kullanıclar sadece ekranda seçim için listelenir. Aktif birden fazla manuel onay tammi<br>Jabileceği için, bir teklif manuel onaya gönderlikten, kurallanı içerdiği tüm kullanıclar ekranda listelenir ve seçilen kullanıclar onay verebilir.                                                                                                    |   |
| UNL HAUSE                                                                                                    |   |
| Visual Metin                                                                                                    |   |
|                                                                                                    |   |
| <u>Ve</u> 0                                                                                                    |   |

• Kural İfadesi: "Ve" ifadesinin yanında yer alan "+" butonuna basıldığında, Teklif alanları listelenir. Onay kuralının çalışması için istenen kriterler burada belirlenir.

| Ve O<br>Bu gruba yeni şart ekler |
|----------------------------------|

Teklif Onay Durumu kullanıcı ara yüzünde aşağıdaki alanlardan takip edilebilir.

## Detay Görünüm Ekranı;

| ≡ <sup>₀₀₀</sup> crm                                                                                                    |                                                                                             |                                                                                                    | Tiger Enterprise 🗸                                                                                                    | 🕂 Hizlioluştur 👌 🔎 👰 System Administrator 🗸 |  |  |  |  |  |  |
|----------------------------------------------------------------------------------------------------|---------------------------------------------------------------------------------------------|----------------------------------------------------------------------------------------------------|----------------------------------------------------------------------------------------------------|---------------------------------------------|--|--|--|--|--|--|
| ₽ Ara                                                                                                    | Teklif-13<br>tulay2     Teklif-13     T Görünümler                                          | $\heartsuit$                                                                                                    |                                                                                                    | 🟵 Yeni Teklif 🛛 Kaydet 🗸                    |  |  |  |  |  |  |
| bibliomier     Sanja A Pazufama     Addinteer     Addinteer     Addinteer     Addintee Panalama     Finatala     Kampanyalar     V     Takällion     Sanjapmalee     ijeem Listeeri | Tekif Ocresi<br>0,00 TL                                                                     | IBMA:           (20000005-tulay test         Q, ✓ + □)           NBJE:         ✓           (any trust science)         ✓           (any trust science)         ✓           (any zooz z 11:3)         −           accputular truste:         ✓ | TANAL         ADECs.           (tu/sy2                                                                                                    |                                             |  |  |  |  |  |  |
| KPI Skor Kartian<br>Ürünler V<br>Genel<br>Analiz<br>Tanımlar                                                                                                    | III Orünler         III Detaylar         E EKP         III lişkili Kayıtlar           Tülle | Rakipler Yorumlar TEBR KAMMANN, OKCLUK      Normal                                                                                                    | ALTERNATIS AUET THE<br>- ALTERNATIS - Vertici -                                                                                                    | Antiy RNAIZ do.<br>Rev-000001 Stategme      |  |  |  |  |  |  |
| <ul> <li>Raporlar</li> <li>Dashboard</li> </ul>                                                                                                    | DIĞER                                                                                       |                                                                                                    |                                                                                                    |                                             |  |  |  |  |  |  |
|                                                                                                    | KILAUNEAMABLOR<br>KILAUNEAMABLOR<br>OESTOK KINDS<br>LIPPUL MISERIAR<br>OLAR                 |                                                                                                    | Consy bedfur:<br>Consy bedfur yer<br>Son Oxwir (Stathi Yuwa:<br>Talay Dağ<br>son Oxwir (Stathi Yuwa:<br>(Arz 2022 1129)<br>BRAINON:<br>Yusual Endagen<br>Son Oxwir YEBER<br> |                                             |  |  |  |  |  |  |

## Liste Görünüm Ekranı;

| ≡         | <sup>₽₽₽</sup> С₽∏           |   |        |                     |                         |              |             |                         |       |                  |                | Bağlı<br>Tiger Ente | rprise V + Hizli olu | stur 📩 🔑 🚇 sy:       | stem Administrator 🛛 🗸 |            |
|-----------|------------------------------|---|--------|---------------------|-------------------------|--------------|-------------|-------------------------|-------|------------------|----------------|---------------------|----------------------|----------------------|------------------------|------------|
| م         | Ara                          |   | <      | Teklifler 🖩 İşlemle | r 👻 🗑 Görünümler 👻      | $\heartsuit$ | Arama yapın | Q                       | Tekli | fler 🗸           |                |                     |                      |                      | 🕀 Yeni Teki            | Uf         |
| ~         | * Bölümler                   |   |        | TARİH Y             | FIRMA Y                 | KİŞİ         | A 7         | TANIM                   | V     | SATIŞ TEMSİLCİSİ | AŞAMA          | Y                   | KAYIT TİPİ           | DURUM V              | SON ONAY DURUMU        | Y (        |
| >         | Satış & Pazarlama            |   |        | , v                 | Filtrele                | Filtrele     |             | Filtrele                |       | Filtrele         | Filtrele       |                     | Filtrele             | ✓ Filtrele           | Filtrele               | ► Fi       |
|           | Aktiviteler                  |   |        | 26.08.2022 15:09    |                         |              |             | Yusuf Onay Verecek Test | 1     |                  | Başlang        | 05                  | Yurtiçi              | Devam ediyor         | Onaylı                 |            |
|           | Aktivite Planlama            |   |        | 3.08.2022 15:34     | İlk Test Firması        |              |             |                         |       |                  | Baslang        | 515                 | Yurtiçi              | Devam ediyor         | Onay sürecinde değil   |            |
|           | Kampanyalar                  | ~ |        | 4.07.2022 14:36     |                         |              |             |                         |       |                  | Baslang        | 515                 | Yurtiçi              | Devam ediyor         | Onay sürecinde değil   |            |
|           | Teklifler                    |   |        | 4.07.2022 13:02     |                         |              |             |                         |       |                  | Başlang        | 515                 | Yurtiçi              | Devam ediyor         | Onay bekliyor          |            |
| $\square$ | Sözleşmeler                  |   |        | 4.07.2022 11:39     | tulay test              |              |             | tulay2                  |       |                  | Başlang        | 115                 | Yurtiçi              | Devam ediyor         | Onay bekliyor          |            |
|           | İşlem Listeleri              |   |        | 4.07.2022 11:30     | tulay test              |              |             | tulay1                  |       |                  | Başlang        | tuç                 | Yurtiçi              | Devam ediyor         | Onaylı                 |            |
|           | KPI Skor Kartları            |   |        | 31.05.2022 15:11    | İlk Test Firması        |              |             | diriririr               |       |                  | Başlang        | 145                 | Yurtiçi              | Devam ediyor         | Onay bekliyor          |            |
| Ų         | Urunier                      | Ť |        | 31.05.2022 15:04    | İlk Test Firması        |              |             |                         |       |                  | <u>Başlang</u> | 115                 | Yurtiçi              | Devam ediyor         | Onay bekliyor          |            |
|           | Analiz                       |   |        | 31.05.2022 14:48    | <u>ilk Test Firması</u> |              |             | Yusuf test 1            |       |                  | Başlang        | 0.9                 | Yurtiçi              | Devam ediyor         | Onay sürecinde değil   |            |
|           | Tanımlar                     |   |        | 31.05.2022 14:46    | <u>ilk Test Firması</u> |              |             | Test 2                  |       |                  | Başlang        | 05                  | Yurtiçi              | Devam ediyor         | Onaylı                 |            |
| ~         | <ul> <li>Raporlar</li> </ul> |   |        | 31.05.2022 14:43    | <u>ilk Test Firması</u> |              |             | Yeni test 1             |       |                  | Başlang        | 05                  | Yurtiçi              | Devam ediyor         | Onaylı                 |            |
| ~         | Dashboard                    |   |        | 31.05.2022 13:18    | İlk Test Firması        |              |             |                         |       |                  | Baslang        | 515                 | Yurtiçi              | Devam ediyor         | Onaylı                 |            |
|           |                              |   |        | 30.05.2022 16:05    | İlk Test Firması        |              |             |                         |       |                  | Baslang        | 515                 | Yurtiçi              | Devam ediyor         | Onaylı                 |            |
|           |                              |   |        | 30.05.2022 15:59    | İlk Test Firması        |              |             |                         |       |                  | Baslang        | 516                 | Yurtiçi              | Devam ediyor         | Onaylı                 |            |
|           |                              |   |        | 30.05.2022 15:35    | İlk Test Firması        |              |             |                         |       |                  | Başlang        | 515                 | Yurtiçi              | Devam ediyor         | Onay bekliyor          |            |
|           |                              |   |        |                     |                         |              |             |                         |       |                  |                |                     |                      |                      |                        |            |
|           |                              |   | 15 Kay | nt                  |                         |              |             |                         |       |                  |                |                     |                      | 🖉 Kolon Başlıkları 🗸 | 50 Kayıt 🗸 1/1         | <b>~</b> > |